# Bankkivonatok feldolgozása modul

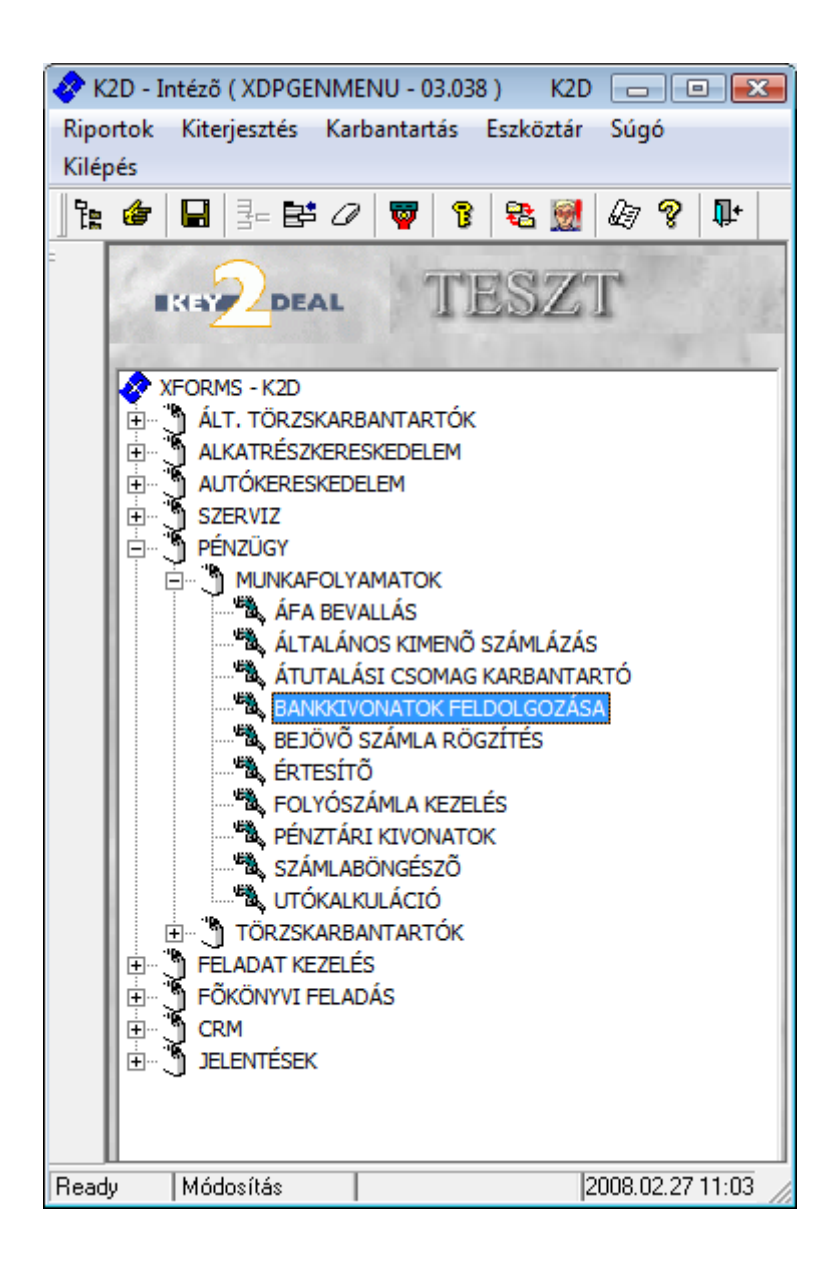

| 1. Bevezetés                                              | 3  |
|-----------------------------------------------------------|----|
| 2. A Banki kivonatok karbantartása ablak menüpontjai      | 3  |
| 2.1. Riportok                                             | 3  |
| <ul> <li>Túlfizetett számlák</li> </ul>                   | 3  |
| <ul> <li>Nyitott számlák</li> </ul>                       | 4  |
| <ul> <li>Rendezett számlák</li> </ul>                     | 4  |
| <ul> <li>Összes számla</li> </ul>                         | 4  |
| <ul> <li>Bankforgalmi napló</li> </ul>                    | 4  |
| • Kivonat összesítő                                       | 4  |
| 2.2. Szűrés                                               | 4  |
| 2.3. Teljesített számlák kivezetése                       | 4  |
| 2.4. Elektromos utalás                                    | 5  |
| 2.5. Tétel gyorskeresése                                  | 5  |
| 3. Új banki kivonat felvitele                             | 7  |
| 4. Új banki bizonylat felvitele                           | 9  |
| 4.1. Számlához tartozó bizonylat tétel felvitele          | 9  |
| 4.2. Számlához nem köthető bizonylat tételek felvitele    | 14 |
| 4.3. Bizonylat tételek javítása                           | 15 |
| 4.4. Az Uj banki kivonat felvitele nevű ablak menüpontjai | 15 |
| <ul> <li>Aktuális egyenleg</li> </ul>                     | 16 |
| <ul> <li>Kontírozási tételek</li> </ul>                   | 17 |
| <ul> <li>Feladható</li> </ul>                             | 17 |
| • Minden tétel fizetve                                    | 17 |
| <ul> <li>Átutalási csomag feldolgozása</li> </ul>         | 17 |
| o Bankkivonat zárása                                      | 19 |

# 1. Bevezetés

| 🜃 Banki kivonatok karbantartása ( XDPA) | CCBANKACC - 03.075 ) K2D       |                 |                 |                     |                  |  |
|-----------------------------------------|--------------------------------|-----------------|-----------------|---------------------|------------------|--|
| Riportok Szûrés Telj.szla kivezetése    | Elektromos utalás Tétel gyorsk | eresése Súgó    |                 |                     |                  |  |
|                                         |                                |                 |                 |                     |                  |  |
| ID Bankszámla                           | Bankszámlaszám                 | Kivonat         | Kiv. dátuma     | Nyitó egyenleg Zá   | iró egyenleg B   |  |
| 1359 TECHNIKAI                          | 22222222-22222222-222222       | TECH2           | 2007.08.14.     | 50 034,00           | ,00F             |  |
| 1542 TECHNIKAI                          | 0000000-0000000-0000000        | VIR_20080212    | 2008.02.12.     | ,00                 | ,00 F            |  |
| 1544 MKB BANK RT                        | 10300002-25511143-0000328      | 2008/0001       | 2008.02.22.     | 530 344,00          | ,00F             |  |
| 1545 TECHNIKAI                          | 0000000-0000000-0000000        | VIR_20080222    | 2008.02.22.     | ,00                 | ,00 F            |  |
| 1546 TECHNIKAI                          | 0000000-0000000-0000000        | VIR_20080226    | 2008.02.26      | ,00                 | ,00F             |  |
|                                         | "                              | 1/5             |                 | -                   | ,                |  |
| Partner neve Jó                         | váiÖsszeg Állapo               | ot Pénz         | zn Kivonat téte | l azon. Tétel a     | ltípus I. Din 🔺  |  |
| SUMMIT BIZTOSÍTÁSKÖZVETÍTŐ              | 1 918 712,00 Nem m             | nódosítható HUF | Számlakiegy     | enlítés -           | E                |  |
| BÉNYEI ZOLTÁN                           | 1 960 000,00 Nem m             | nódosítható HUF | Számlakiegy     | enlítés -           |                  |  |
| BERES ZOLTANNE                          | 630 000,00 Nem m               | nódosítható HUF | Számlakiegy     | enlítés -           |                  |  |
| BODNAR ZOLTAN                           | 2 500 000,00 Nem m             | iódosítható HUF | Számlakiegy     | enlítés -           |                  |  |
| BOSCH ZOLIAN                            | 750 000,00 Nem m               | iódosítható HUF | Számlakiegy     | enlités -           |                  |  |
|                                         | 700 000,00 Nem m               | odositnato HUF  | Szamlakiegy     | enlites -           |                  |  |
|                                         | 1 200 000,00 Nem m             | iodosithato HUF | Szamiaklegy     | eniites  -          |                  |  |
|                                         |                                |                 |                 |                     | 4                |  |
| Lapozás a következőre                   |                                |                 | Módosítás       | 1 sor van kijelölve | 2008.02.27 11:03 |  |

1. ábra

A **Bankkivonatok feldolgozása** modul feladata a cég bankszámláival kapcsolatos tevékenységek kezelése.

# 2. A Banki kivonatok karbantartása ablak menüpontjai

## 2.1. Riportok

| Ripo | ortok               |
|------|---------------------|
|      | Szabadon            |
|      | Jogosultsággal      |
|      | Túlfizetett számlák |
|      | Nyitott számlák     |
|      | Rendezett számlák   |
|      | Összes számla       |
|      | Bankforgalmi napló  |
|      | Kivonat összesítő   |
|      | 2. ábra             |

### o <u>Túlfizetett számlák</u>

A képernyőn adott bankkivonatot leválogatva, majd a képernyő alsó részén, adott partner nevére ráállva, a riport az adott partner túlfizetéseit mutatja.

### <u>Nyitott számlák</u>

A képernyőn adott bankkivonatot leválogatva, majd a képernyő alsó részén, adott partner nevére ráállva, a riport az adott partner nyitott számláit mutatja.

### o <u>Rendezett számlák</u>

A képernyőn adott bankkivonatot leválogatva, majd a képernyő alsó részén, adott partner nevére ráállva, a riport az adott partner pénzügyileg rendezett számláit mutatja.

### Összes számla

A képernyőn adott bankkivonatot leválogatva, majd a képernyő alsó részén, adott partner nevére ráállva, a riport az adott partner összes számláját mutatja.

### o <u>Bankforgalmi napló</u>

Egy lezárt bank bankforgalmi naplóját lehet utólag kinyomtatni.

### Kivonat összesítő

Egy bankkivonathoz összesítő riportot lehet nyomtatni ebből a menüpontból.

### 2.2. Szűrés

A bankkivonatoknak 2 féle státusza lehet (feldolgozás alatti illetve nem módosítható). A folyamatban lévő bankkivonat státusza **feldolgozás alatti**, a lezárt bankkivonat státusza **nem módosítható**. A státuszok segítségével listázhatóak képernyőre a megfelelő bankkivonatok, amelyekkel dolgozni kell. Illetve kétféle típusú bankkivonat is megkülönböztethető (**normál** és **technikai**). A technikai kivonatokat a rendszer automatikusan kezeli (ezek általában a fizetési megoszlások miatt keletkeznek).

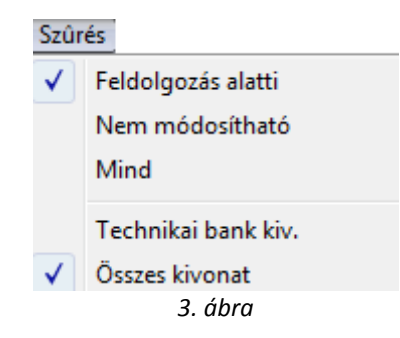

## 2.3. Teljesített számlák kivezetése

A **"Telj. szla kivezetése"** menüpontra kattintva a következő ablak jelenik meg a képernyőn (4. ábra).

| <b>N</b> | lyomtatva si | tátuszú számlák |              |                 |         | <b>X</b>     |
|----------|--------------|-----------------|--------------|-----------------|---------|--------------|
| Szûr     | és           |                 |              |                 |         |              |
| - 4-     | Prefix       | Számlaszám      | Partner neve | Fizetési mó Tot | tal Net | ttó 🔨        |
|          | •            |                 |              |                 |         |              |
|          |              |                 |              |                 |         | =            |
|          |              |                 |              |                 |         |              |
|          |              |                 |              |                 |         |              |
| ┣—       |              |                 |              |                 |         |              |
| H        |              | <br>            |              | I               |         |              |
| H        |              |                 |              | I               |         |              |
| i—       |              | 1               |              |                 |         |              |
| i—       |              |                 | ·            |                 |         |              |
| ₹.       |              |                 |              |                 |         |              |
|          |              |                 |              |                 |         |              |
| 4        | ?≣           |                 | ≣< < 1/24    |                 | 2       | 0 ()<br>0 () |
| -        |              | ,               |              |                 |         |              |

4. ábra

A Lekérdezés futtatása (EEE) nyomógombra kattintva listázódnak a nyomtatva státuszú számlák. A

számlákat kijelölve, majd a *mentés* () nyomógombra kattintva ki lehet őket vezetni a rendszerből fizetési teljesítés nélkül.

**Megjegyzés**: Erre akkor lehet szükség, amennyiben rendszer bevezetése után a bankkivonat feldolgozása modul nem kerül használatba, csak később, ezért lesznek olyan számlák, amelyek a rendszerből kerültek kibocsátásra, de a fizetési tételük nem a rendszerben került rögzítésre. Ilyen módon, ezek a számlák kivezethetőek a rendszerből.

## 2.4. Elektromos utalás

\_\_\_\_\_

Az "Elektromos utalás" menüpont segítségével külső banki rendszerből olvashatóak be bankkivonatok.

## 2.5. Tétel gyorskeresése

A "Tétel gyorskeresése" menüpont segítségével ellenőrizni lehet bizonyos bizonylatok meglétét azaz, hogy a bizonylat elkészült-e már vagy nem (5. ábra).

| 🜃 Kivonat tételek gyorskere | sése   |                      |                       |                | X          |
|-----------------------------|--------|----------------------|-----------------------|----------------|------------|
| Partner választása          | Össze  | g intervallum        | Dát                   | um intervallum |            |
| -                           | ₩ 0    | - 00,                | 0 00,                 | 000.00.00. 🖶 0 |            |
| ✓ Jóváírás ✓ Terhelés       |        |                      | 0                     | 000.00.00.     |            |
| ID Partner neve             | Összeg | Pénzne Jóváii Kivona | t tétel azon. Tétel a | ltípus Állapot | *          |
|                             |        |                      | -                     | -              |            |
|                             |        |                      | <u> </u>              | <u> </u>       |            |
|                             |        |                      | -                     |                |            |
|                             |        |                      |                       |                |            |
|                             |        |                      |                       | <b>_</b>       |            |
|                             |        |                      | ▼                     | •              |            |
|                             |        |                      |                       | -              |            |
|                             |        |                      | <u> </u>              | <u> </u>       |            |
|                             |        |                      | <b></b>               | <b>•</b>       |            |
|                             |        |                      |                       |                |            |
|                             | I      |                      |                       |                |            |
|                             |        |                      |                       |                |            |
|                             |        |                      |                       |                |            |
|                             |        |                      | ▼                     | ▼              |            |
|                             |        |                      | <b>•</b>              | <b>v</b>       |            |
| •                           |        |                      |                       |                | •          |
|                             | Ē      | 1/24                 |                       | 1              | <u>o</u> k |

5. ábra

A képernyő felső részén különböző szűrési feltételek segítik a banki bizonylatok megkeresését:

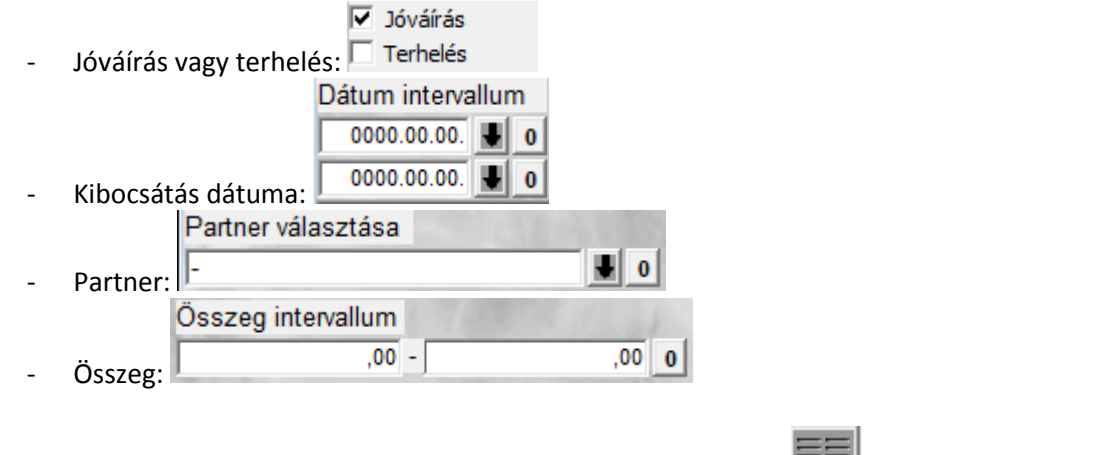

A szűrési feltételek megadását követően a *lekérdezés futtatása* (EEE) nyomógomb segítségével listázhatóak a bankbizonylatok.

# 3. Új banki kivonat felvitele

Új banki kivonat felvitele a **Banki kivonatok karbantartása** ablakban az Új rekord felvitele

()nyomógombra, kattintásra megjelenő ablakban végezhető el.(6. ábra):

| 🔟 Új banki kivonat felvitele     |                          |                     | ×     |
|----------------------------------|--------------------------|---------------------|-------|
| Átut.csomag feldolg. Bankkivonat | zárása Aktuális egyenleg | Kontírozási tételek |       |
| Feladható Minden tétel fizetve   |                          |                     |       |
| IKIY DEAL                        | TESZI                    |                     |       |
| ID                               | 100                      | 1. 19 9 4. 19       | 81    |
| Bankszámla                       |                          |                     |       |
|                                  |                          | +                   |       |
| Kivonat                          |                          |                     |       |
| Kiv. dátuma                      | 2008.02.27.              |                     |       |
| Nyitó egyenleg                   | ,00                      |                     | 4.19  |
| Záró egyenleg                    | ,00                      | and the second      | 10    |
| Bank. kiv. állapot               | Feldolgozás alatt        |                     | 87    |
| Könyv.állapot                    | Nem adható fel           |                     |       |
|                                  |                          | NO                  | ок    |
| Partner neve                     | JóváiÖsszeg              | Állapot Pén         | znKiv |
| < <u> </u>                       |                          | E                   | -     |
|                                  | 120 m                    |                     | É     |

6. ábra

# Az **Új kivonat felvitele** ablak 2 részből áll:

- Felső rész: a kivonat adatait tartalmazó beviteli mezőkből áll
- Alsó rész: a kivonathoz tartozó bizonylatok jelennek meg

Új banki kivonat felvitele során az első lépés a bankszámla kiválasztása, melyet a **Bankszámla** beviteli mező melletti nyomógombra (**II**), kattintásra megjelenő ablakban lehet elvégezni (7. ábra):

| Válasszon bankszámlát    |                            |                               |
|--------------------------|----------------------------|-------------------------------|
| EKEY DEAL                | i⊽ Élő (igen/nem)          | - Li                          |
| Bank                     | Bankszámlaszám             | Def. (Átl. utalási i Saját Eg |
| TECHNIKAI                | 0000000-0000000-0000000    | HUF 2 🗹                       |
| MKB BANK RT              | 10300002-25511143-00003285 | HUF                           |
| ERSTE BANK RT            | 11600006-00000000-13813273 | HUF 4                         |
| BANKI HITELEK KIVEZETÉSE | 11111111-1111111-11111111  | HUF 2                         |
| TECHNIKAI                | 22222222-2222222-22222222  | HUF 2                         |
| KOMPENZ.                 | 33333333-3333333-33333333  | HUF 2                         |
| ×                        |                            | Þ                             |
|                          |                            | NOOK                          |
|                          | 7.4                        |                               |
|                          | 7. ábra                    |                               |

A megfelelő bankszámla kiválasztása után a *Mentés* (**)** nyomógombra kattintva a bankszámla az **Új banki kivonat felvitele** ablak **Bankszámla** beviteli mezőjében jelenik meg. (8. ábra).

| 🕅 líi hanki kiyanat fakútala   |                          |                     | S72    |
|--------------------------------|--------------------------|---------------------|--------|
| Atut comag feldala Bankkingast | zárása Aktuális enventer | Kontírozási tátelek |        |
| Feladható Minden tétel fizetve | zarasa Aktualis egyenleg | KONTHOZASI TELETEK  |        |
|                                | TESZT                    |                     | 7      |
| ID                             |                          |                     |        |
| Bankszámla                     | 11600006-00000000-1381   | 13                  |        |
|                                | ERSTE BANK RT            |                     |        |
| Kivonat                        |                          |                     |        |
| Kiv. dátuma                    | 2008.02.27.              |                     |        |
| Nyitó egyenleg                 | 20 544 390,00            |                     |        |
| Záró egyenleg                  | ,00                      |                     |        |
| Bank. kiv. állapot             | Feldolgozás alatt        |                     | 67     |
| Könyv.állapot                  | Nem adható fel           |                     |        |
| 1                              |                          | NO                  | ок     |
| Partner neve                   | JóváiÖsszeg              | Állapot Pénz        | nKiv   |
| < <u> </u>                     |                          |                     | - u(ju |

8. ábra

**Megjegyzé**s: Egy adott bankszámlához adott napon belül csak egy nyitott kivonat tartozhat (pénznemenként).

A következő lépés - új banki kivonat felvitele során - a további beviteli mezők kitöltése:

- Kivonat: Ez a kivonat száma, amelyet ki kell tölteni.
- Kivonat dátuma: A bankkivonat dátuma, kézzel kell kitölteni.

A beviteli mezők kitöltése és a *Mentés* () nyomógombra kattintás után új banki bizonylat felvitelére van lehetőség.

# 4. Új banki bizonylat felvitele

Új banki bizonylat felvitele az **Új banki kivonat felvitele** ablakban az Új elem felvitele ( nyomógombra kattintással megjelenő ablakban lehetséges (9. ábra):

| 📊 Bankkivonat tétel szerkesztése                                                                                                    |                    |                   |                                 |
|----------------------------------------------------------------------------------------------------|--------------------|-------------------|---------------------------------|
| Fizetési tételek Fizetve Rontott                                                                                                    | Fiz.tételek riport | Beszed.megb.száml | lái                             |
| 1                                                                                                    |                    |                   |                                 |
| ID                                                                                                    | 100                |                   | A CARLER AND A CARLER           |
| Állapot                                                                                                    | Feldolgozás alatt  |                   |                                 |
| Partner                                                                                                    |                    |                   | •                               |
| Contract and the second                                                                                                    | • Jóváírás         |                   |                                 |
| 1.000 1000 1000                                                                                                    | C Terhelés         |                   |                                 |
| Összeg                                                                                                    | ,                  | 00                | I. Dim.                         |
| Pénznem                                                                                                    | HUF 💌              |                   | Rögzítő dmsdba                  |
| Kivonat tétel azon.                                                                                                    | Számlakiegyenlíté  | s 💌               | Rögz. dát. 2008.02.27. 13:01:56 |
| Tétel altípus                                                                                                    | -                  | •                 |                                 |
| Megjegyzés                                                                                                    |                    |                   |                                 |
| ALC: NO. THE REAL PROPERTY OF                                                                                                    |                    |                   | 1                               |
| ALL AND ALL AND A |                    |                   |                                 |
|                                                                                                    |                    |                   |                                 |
|                                                                                                    |                    |                   |                                 |
|                                                                                                    |                    | <u>K 7° 5</u>     |                                 |
|                                                                                                    |                    |                   |                                 |

9. ábra

A **Jóváírás/Terhelés** választó gomb, a **Partner**, az **Összeg** és a **Megjegyzés** beviteli mezők kitöltését követően lehetőség van számlák felvitelére, illetve számlához nem köthető bizonylat tételek felvitelére.

## 4.1. Számlához tartozó bizonylat tétel felvitele

A **partner** mező, a **jóváírás/terhelés** választógombok, az **összeg** mező kitöltését majd a *Mentés* 

) nyomógombra kattintást követően így fog megjelenni az ablak (10. ábra).

| Bankkivonat tétel szerkesztése   |                                                |             |            |            | ×        |
|----------------------------------|------------------------------------------------|-------------|------------|------------|----------|
| Fizetési tételek Fizetve Rontott | Fiz.tételek riport Besze                       | d.megb.szám | lái        |            |          |
|                                  | 10.17.19                                       |             |            | S and      |          |
| ID                               | 14016                                          |             |            |            |          |
| Állapot                          | Feldolgozás alatt                              |             |            |            |          |
| Partner                          | GILLER PÉTER                                   |             |            | •          |          |
|                                  | <ul> <li>Jóváírás</li> <li>Terhelés</li> </ul> |             |            |            |          |
| Összeg                           | 1 000,00                                       |             | I. Dim.    |            |          |
| Pénznem                          | HUF 💌                                          |             | Rögzítő    | dmsdba     |          |
| Kivonat tétel azon.              | Számlakiegyenlítés                             | •           | Rögz. dát. | 2008.02.27 | 13:01:00 |
| Tétel altipus                    | -                                              | -           |            |            |          |
| Megjegyzés                       |                                                |             |            |            |          |
|                                  | N. S. S.                                       | <u>.</u>    |            |            | NO<br>OK |

10. ábra

Látható, hogy a bankbizonylat típusát 2 mező vezérli (11. ábra):

- Kivonat tételazonosító
- Tétel altípus

| Kivonat tétel azon. | Számlakiegyenlítés | • |
|---------------------|--------------------|---|
| Tétel altípus       | -                  | - |

11. ábra

Alapesetben a *Kivonat tételazonosító* **Számlakiegyenlítés** opción van. Ilyen esetben van lehetőség számlához tartozó bizonylat felvitelére, ehhez meg kell nyomni a képernyő alsó felületén a

*Számlaválogatás* () nyomógombot. A nyomógombra kattintva az alábbi ablak jelenik meg (11. ábra):

| 🚡 Kimenő számlák válogatása        |        |            |             |       |               |   |               | <b></b>           |
|------------------------------------|--------|------------|-------------|-------|---------------|---|---------------|-------------------|
| Szûrés fiz. módra Szûrés partnerre |        |            |             |       |               |   |               |                   |
| Partner neve                       | Prefix | Számlaszán | Külső száml | aszár | Megjegyzés 1. | F | izetendő      | Total             |
| GILLER PÉTER                       | GENO   | 200700461  | 200700461   |       |               |   | ,00           | 24 000,           |
| GILLER PÉTER                       | SERO   | 2008000016 | 2008000016  |       | AAA-999       |   | ,00           | 16 911,           |
| GILLER PÉTER                       | SERO   | 2008000017 | 2008000017  |       | AAA-999       |   | ,00           | 394 336,          |
| 4                                  |        |            |             |       |               |   |               |                   |
| Belső számlák is láthatóak         |        |            | 100         |       |               |   |               | Part of the state |
|                                    |        |            | 1/3         |       |               |   | 19            | NO<br>OK          |
| Kivonat összege                    | 20 00  | 0,00       | No. No.     |       |               |   | Minden számla |                   |
| Számlák összege                    |        | ,00        |             |       |               |   |               | All's             |
| Már felvett számlák                |        | ,00        |             |       |               |   |               |                   |
| Felhasználható                     | 20 00  | 0,00       |             |       |               |   |               | A.C.              |
| Kivonat túllépő rész               |        | ,00        |             |       |               |   |               |                   |
|                                    |        |            |             |       |               |   |               |                   |

11. ábra

A Kimenő számlák válogatása ablakon a megfelelő tétel(ek) bejelölése ( következő ablak jelenik meg a képernyőn (12. ábra).

| Kimenő számlák válogatása                                |        |            |                  |               |               | X        |
|----------------------------------------------------------|--------|------------|------------------|---------------|---------------|----------|
| Szûrés fiz. módra Szûrés partnerre                       |        |            |                  |               |               |          |
| Partner neve                                             | Prefix | Számlaszár | Külső számlaszái | Megjegyzés 1. | Fizetendő     | Total    |
| GILLER PÉTER                                             | GENO   | 200700461  | 200700461        |               | 20 000,00     | 24 000   |
| GILLER PÉTER                                             | SERO   | 2008000016 | 2008000016       | AAA-999       | ,00           | 16 911,  |
| GILLER PÉTER                                             | SERO   | 2008000017 | 2008000017       | AAA-999       | ,00           | 394 336, |
| < III<br>Belső számlák is láthatóak                      |        |            | A star           | - 5-8         |               | •        |
|                                                          | -      |            | 1/3              |               | 23            | NO OK    |
| Kivonat összege                                          | 20 00  | 00,00      | 100              |               | Minden számla | Γ        |
|                                                          |        |            |                  |               |               |          |
| Számlák összege                                          | 20 00  | 00,00      |                  |               |               | 1        |
| Számlák összege<br>Már felvett számlák                   | 20 0   | ,00        |                  |               |               | 1        |
| Számlák összege<br>Már felvett számlák<br>Felhasználható | 20 0   | ,00        |                  |               |               | -        |

12. ábra

A kimenő számlák válogatása nevű ablak alsó részén látszik, hogy mennyi a Kivonat összege (ami az előző ablakon az Összeg mezőbe lett beírva), valamint mennyi a Számlák összege (a kijelölt számlák összege). Amennyiben a két mező megegyezik, úgy minden rendben van.

O K

A Mentés () nyomógombra kattintva a számla(k) bekerül(nek) a bizonylat tételei közé. És a következő ablak jelenik meg a képernyőn (13. ábra).

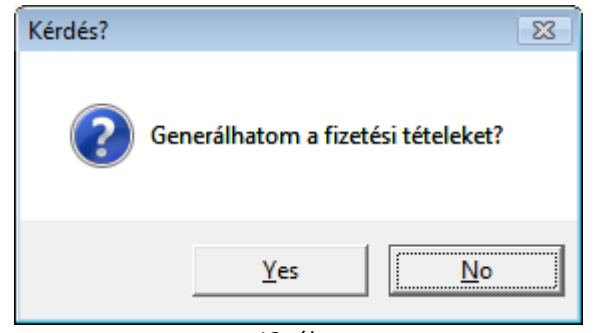

13. ábra

Igen (yes) válasz esetén a következő ablak jelenik meg a képernyőn (14. ábra).

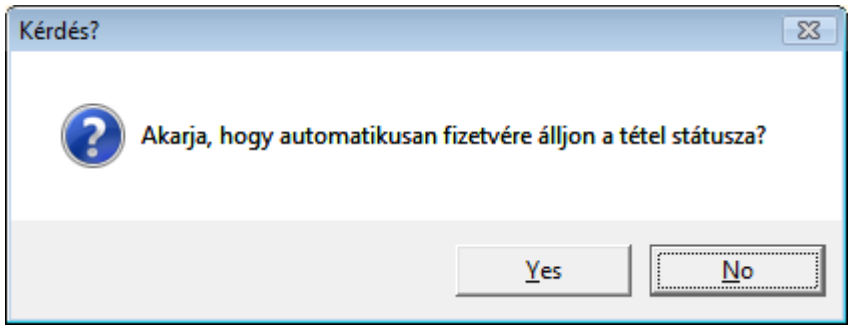

14. ábra

Igen (yes) válasz esetén újra a **Bankkivonat tétel szerkesztése** nevű ablak jelenik meg, ahol látszik, hogy az adott bizonylat már Nem módosítható állapotban van, tehát a folyamat ezzel véget

ért (15. ábra). Lehet rögzíteni a következő bizonylatot a *Bankkivonat tétel felvitele* (nyomógomb segítségével.

| 🔞 Bankkivonat f  | tétel szerkesztése |                                                |                    |            |             | ×              |
|------------------|--------------------|------------------------------------------------|--------------------|------------|-------------|----------------|
| Fizetési tételek | Fizetve Rontott    | Fiz.tételek riport                             | Beszed.megb.számla | ái         |             |                |
| 5100             |                    | 101                                            |                    |            | S ANK       |                |
| the same         | ID                 | 14016                                          |                    |            |             |                |
| 5.11.            | Állapot            | Nem módosíthat                                 | ó                  |            |             |                |
| 100              | Partner            | GILLER PÉTER                                   |                    |            | See.        |                |
|                  |                    | <ul> <li>Jóváírás</li> <li>Terhelés</li> </ul> | ah s               |            |             |                |
|                  | Összeg             | 20 00                                          | 0,00               | I. Dim.    |             |                |
|                  | Pénznem            | HUF -                                          |                    | Rögzítő    | dmsdba      |                |
| Kiv              | onat tétel azon.   | Számlakiegyenli                                | tés 💌              | Rögz. dát. | 2008.02.27. | 13:01:00       |
| 1000             | Tétel altípus      | -                                              | -                  |            | A CARLO     |                |
|                  | Megjegyzés         |                                                |                    |            |             |                |
|                  |                    | 1                                              | *                  |            |             | ко<br>(<br>0 к |
|                  |                    | 1                                              | 5. ábra            |            |             |                |

Amennyiben egy adott banki bizonylat számláit kell megtekinteni, úgy a **Bankkivonat tétel szerkesztése** nevű ablakon a **"Fizetési tételek"** menüpontra kell kattintani.

Amennyiben a banki bizonylat számlához kapcsolódik, de nem található a rendszerben a számla, akkor a kivonat tételazonosítót **Számlakiegyenlítésen** kell hagyni, de nem kell hozzá számlát

választani, hanem a *mentést* (**DE**) követően a **"Fizetve"** menüpontra kell kattintani, ilyenkor a rendszer túlfizetésbe teszi az összeget a partner folyószámláján, így később még további műveletek végezhetőek a túlfizetéssel (16. ábra).

| Kérdés? | 23                                                                                     |
|---------|----------------------------------------------------------------------------------------|
| ?       | Még nem vett fel a tételhez számlát! Kívánja, hogy az összeget<br>túlfizetésbe tegyem? |
|         | <u>Y</u> es <u>N</u> o                                                                 |
|         | 16. ábra                                                                               |

\_\_\_\_\_

Megjegyzés: A *Kimenő számlák válogatása* ablakban a számlák kijelölése után a **fizetendő** mező módosítható, melynek következtében a számla státusza nem **Teljesítve**, hanem **Részben teljesítve** állapotba kerül, azaz egy számla részben is teljesíthető (17. ábra és 18. ábra).

| 🌃 Kimenő számlák válogatása                              |         |            |              |           |            |               | <b>—</b> X— |
|----------------------------------------------------------|---------|------------|--------------|-----------|------------|---------------|-------------|
| Szûrés fiz. módra Szûrés partnerre                       |         |            |              |           |            |               |             |
| Partner neve                                             | Prefix  | Számlaszán | Külső számla | aszár Meg | jegyzés 1. | Fizetendő     | Total       |
| <ul> <li>GILLER TAMÁS</li> </ul>                         | Noto    | 200800003  | 200800003    |           |            | 100 000,00    | 100 000,    |
| GILLER TAMÁS                                             | VIRO    | 200800009  | GENO200700   | 461       |            | ,00           | 4 000,      |
| r m<br>☐ Belső számlák is láthatóak<br>7 □ □ □ □ □ □ □ □ |         |            | 1/2          |           |            |               | NO OK       |
|                                                          |         |            |              | -         |            |               |             |
| Kivonat összege                                          | 1 000   | 0,00       |              |           |            | Minden számla |             |
| Számlák összege                                          | 100 000 | 0,00       |              |           |            |               | All         |
| Már felvett számlák                                      |         | ,00        |              |           |            |               |             |
| Felhasználható                                           |         | ,00        |              |           |            |               | A.          |
| Kivonat túllépő rész                                     | 99 000  | 0,00       |              |           |            |               |             |
|                                                          |         |            |              |           |            |               |             |

17. ábra

| Partner neve                          | Prefix | Számlaszán | Külső számlaszái | Megjegyzés 1. | Fizetendő 1   | otal  |
|---------------------------------------|--------|------------|------------------|---------------|---------------|-------|
| GILLER TAMÁS                          | Noto   | 200800003  | 200800003        |               | 1 000,00      | 100 0 |
| GILLER TAMÁS                          | VIRO   | 200800009  | GENO200700461    |               | ,00           | 4 0   |
| m<br>Belső számlák is láthatóak       |        |            | 10               |               |               | NO    |
|                                       | 1      |            |                  |               |               |       |
| Kivonat összege                       | 10     | 00,00      | - V              |               | Minden számla |       |
| Számlák összaga                       | 100 0  | 00,00      |                  |               |               | A     |
| Szannak USSzege                       |        | ,00,       |                  |               |               |       |
| Már felvett számlák                   |        |            |                  |               |               | 100   |
| Már felvett számlák<br>Felhasználható |        | ,00        |                  |               |               |       |

### 4.2. Számlához nem köthető bizonylat tételek felvitele

A **partner** mező kitöltése, a **jóváírás/terhelés** választógombok bejelölése, az összeg mező kitöltése után ki kell tölteni a **Kivonat tételazonosító** mezőt (19. ábra).

| Kivonat tétel azon. |                      | Ŧ |
|---------------------|----------------------|---|
|                     | Bankátvezetés        | * |
|                     | Banki szolgáltatás   | Ξ |
|                     | Bankkártya használat |   |
|                     | Egyéb                |   |
|                     | Hitelátvezetés       | Ŧ |
|                     | 19. ábra             |   |

Amennyiben altípus mező is tartozik a főtípushoz, úgy a **Tétel altípus** mezőt is ki kell tölteni (20. ábra).

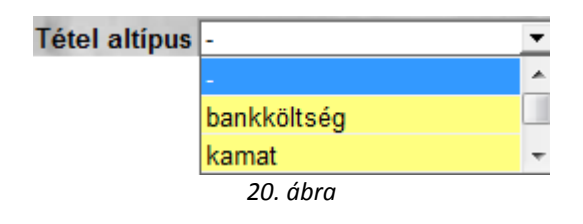

A mezők kitöltését követően a *Mentés* () nyomógombra kattintva az alábbi ablak jelenik meg a képernyőn (21. ábra).

| izetési tételek Fizetve Ronto | tt Fiz.tételek riport                          | Beszed.megb.szár | mlái       |             |         |
|-------------------------------|------------------------------------------------|------------------|------------|-------------|---------|
|                               |                                                |                  |            |             |         |
| A sea water                   | ID 14018                                       | and a second     | 12.7       | 12 11 21    |         |
| Állap                         | ot Feldolgozás alatt                           |                  |            |             |         |
| Partn                         | er OTP BANK RT.                                |                  |            | •           |         |
|                               | <ul> <li>Jóváírás</li> <li>Terhelés</li> </ul> | an s             |            | de'         |         |
| Össz                          | eg 1 000                                       | 0,00             | I. Dim.    |             |         |
| Pénzne                        | m HUF 💌                                        |                  | Rögzítő    | dmsdba      |         |
| Kivonat tétel azo             | n. Banki szolgáltatá                           | ás 💌             | Rögz. dát. | 2008.02.27. | 13:58:0 |
| Tétel altíp                   | us kamat                                       | •                | 1000       |             |         |
| Megjegyz                      | és                                             |                  |            |             |         |
|                               | 1                                              | M                |            |             | NO<br>O |

21. ábra

Amennyiben az adatok helyesen vannak kitöltve, úgy a "Fizetve" menüpontra kell kattintani, amennyiben nem, úgy a "Rontott" menüpontra. A "Rontott" menüpontra csak addig lehet kattintani, amíg a tétel Feldolgozás alatti státuszban van, tehát nem lett a "Fizetve" menüpontra kattintva.

# 4.3. Bizonylat tételek javítása

Amíg a bizonylat **Feldolgozás alatti** státuszban van, úgy bármikor **Rontott** státuszba állítható a "**Rontott**" menüpontra történő kattintással. Amikor már **Nem módosítható** státuszban van, mert megtörtént a "**Fizetve**" menüpont megnyomása, úgy csak úgy lehet javítani a bizonylatot, hogy el kell készíteni az ellenkezőjét. Amennyiben a bizonylat számlához kapcsolódott, úgy a **Folyószámla modul** segítségével kell a számláról levenni a fizetést (*erről lásd a Folyószámla modul használati útmutatóját*), és a bankon keresztül visszautalni (ilyenkor **Terhelés** típust kell beállítani és *kivonat tételazonosítónak* **Túlfizetés rendezést** választani).

# 4.4. Az Új banki kivonat felvitele nevű ablak menüpontjai

A Bankkivonat tétel szerkesztése nevű ablakot elhagyva a kilépés () nyomógombra kattintva a következő ablak jelenik meg a képernyőn (22. ábra).

| 🔞 Új banki kivonat felvitele     |        |             |           |                   |         | ×          |
|----------------------------------|--------|-------------|-----------|-------------------|---------|------------|
| Átut.csomag feldolg. Bankkivonat | zárása | Aktuális e  | gyenleg   | Kontírozási tétel | ek      |            |
| Feladható Minden tétel fizetve   |        |             |           |                   |         |            |
|                                  | J      | TES         | ZT        |                   |         | 7          |
| ID                               |        | 1549        |           |                   |         |            |
| Bankszámla                       | 11600  | 006-00000   | 000-1381  | 3                 |         |            |
|                                  | ERST   | E BANK R    | Т         |                   |         |            |
| Kivonat                          | 0123/0 | )8          |           |                   |         |            |
| Kiv. dátuma                      | 20     | 08.02.27.   |           |                   |         |            |
| Nyitó egyenleg                   |        | 20 544      | 4 390,00  |                   |         | 1. 12      |
| Záró egyenleg                    |        |             | ,00       |                   |         | 100        |
| Bank. kiv. állapot               | Feldol | gozás alati | t         |                   |         |            |
| Könyv.állapot                    | Nem a  | dható fel   |           | 10.60             |         |            |
|                                  |        |             |           |                   | NO      | <u>o</u> k |
| Partner neve                     | Jóvá   | Összeg      |           | Állapot           | Pénz    | n Kiv      |
| GILLER PÉTER                     |        | 2           | 20 000,00 | Nem módosítha     | tó HUF  | Szá        |
| GILLER TAMÁS                     |        |             | 1 000,00  | Nem módosítha     | tó HUF  | Szá        |
| OTP BANK RT.                     |        |             | 1 000,00  | Nem módosítha     | tó HUF  | Szá        |
| ZVOLENSZKI RENATA                |        |             | 1 000,00  | Nem modositha     | ito HUF | Tulfi      |
| <                                | _      |             |           |                   |         | F          |
|                                  |        |             | 3         | 1.                |         |            |
| Kilepes                          |        |             |           |                   |         |            |

22. ábra

### o Aktuális egyenleg

Látható, hogy a képernyőn a rendszer nem tölti ki a **Záró egyenleget** (majd csak a kivonat zárásakor), de az **"Aktuális egyenleg"** menüpontra kattintva megtekinthető a bankkivonat egyenlege. Az "Aktuális egyenleg" menüpontnak 2 almenüpontja van:

- Minden élő: Így a rendszer az összes tételt figyelembe veszi az egyenleg számításakor, azokat is, amelyek még **feldolgozás alatti** státuszban vannak esetleg.
- Csak a lezártak: Így a rendszer csak azokat a tételeket veszi figyelembe az egyenlegnél, amelyek státusza már **nem módosítható**, azaz a **"Fizetve"** menüpontra kattintás megtörtént.

| Az aktuális egyenleg: 🛛 💽 |
|---------------------------|
| 20565390,00               |
| ОК                        |

23. ábra

### o Kontírozási tételek

Amennyiben a rendszerben előre be van paraméterezve a főkönyv, úgy a bankkivonat zárása előtt már megtekinthető az adott bank könyvelése a **"Kontírozási tételek"** menüpontra kattintva.

### o <u>Feladható</u>

Amennyiben a rendszerben előre be van paraméterezve a főkönyv, úgy a bankkivonat zárása után **Feladható** státuszba tehető főkönyvi szempontból az adott kivonat (nem kell a **kontírozás** modulba bemenni és ott megtenni ezt a lépést).

### o <u>Minden tétel fizetve</u>

Amennyiben az egyes tételek nem kerültek **Nem módosítható** állapotba a **"Fizetve"** menüpontra kattintva, úgy ezen az ablakon ez csoportosan is megtehető (24. ábra).

| Kérdés? |                                                                                              | 8 |
|---------|----------------------------------------------------------------------------------------------|---|
| ?       | A kivonathoz tartozó összes feldolgozás alatti tétel státuszát fizetvére<br>akarja állítani? |   |
|         | <u>Y</u> es <u>N</u> o                                                                       |   |

24. ábra

## • Átutalási csomag feldolgozása

Amennyiben a rendszerből kibocsátásra került egy **átutalási csomag** (lásd az átutalási csomag karbantartó használati útmutatóját), úgy ezeket az elutalt tételeket be lehet olvasni **egészben** egy adott bankkivonathoz (ezzel leegyszerűsítve a felvitelt). A menüpontot megnyomva a következő ablak jelenik meg a képernyőn (25. ábra).

| 🜃 Továbbításra kész átutalási csomagok adott bankhoz 🗾 🔤 |             |         |           |              |              |           |  |
|----------------------------------------------------------|-------------|---------|-----------|--------------|--------------|-----------|--|
| ID Ut.                                                   | . dátum     | P.nemÖs | szesen    |              | Állapot      |           |  |
| 2                                                        | 2008.02.27. | HUF     |           | 8 003 084,00 | ) Továbbítva |           |  |
| •                                                        |             |         |           |              |              | •         |  |
|                                                          |             | 1       | 1         |              |              |           |  |
|                                                          |             | <       | 1/1       |              | N O          | <u>ок</u> |  |
| Prefix                                                   | Számla azo  | Összeg  | Sz        | ámlaszám     | Partner ne   | eve       |  |
| CARO                                                     | 200700591   | 500     | 000,00 20 | 0700591      | DANIELLA     | IPAR      |  |
| GENI                                                     | 200600440   | 7 297   | 164,00 SG | NO20060168:  | SUMMIT A     | UTÓ I     |  |
| GENI                                                     | 200708411   | 205     | 920,00 JM | 000265/07    | RÁDIÓ RE     | KLÁM      |  |
|                                                          |             |         |           |              |              |           |  |
| •                                                        | 111         |         |           |              |              | Þ         |  |
|                                                          |             |         |           |              |              |           |  |

25. ábra

A **Továbbításra kész átutalási csomagok adott bankhoz** nevű ablakon a felső részen vannak az átutalási csomagok, alsó részen pedig a csomaghoz felvett tételek. A kiválasztott csomag

<u>0 K</u>

kijelölése után meg kell nyomni a *mentés* () nyomógombot (26. ábra).

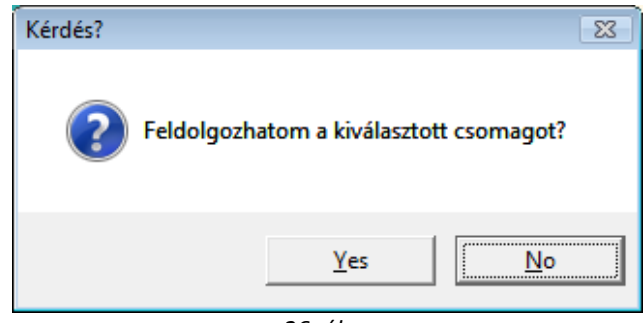

26. ábra

**Igen (yes)** válasz esetén látható, hogy az összes tétel felkerült a banki kivonathoz nem módosítható állapotban (27. ábra).

| 🜃 Kijelölt banki kivonat módosítása |          |                   |          |                  | ×         |
|-------------------------------------|----------|-------------------|----------|------------------|-----------|
| Átut.csomag feldolg. Bankkivonat    | zárása   | Aktuális egyenle  | eg Kon   | tírozási tételek |           |
| Feladható Minden tétel fizetve      |          |                   |          |                  |           |
|                                     | T        | ESZ               | ſ        |                  |           |
| ID                                  |          | <mark>1544</mark> |          |                  |           |
| Bankszámla                          | 1030000  | 2-25511143-00     | 0003     |                  |           |
| Co. Co. Co. Co. Co. Co.             | MKB BA   | ANK RT            |          |                  |           |
| Kivonat                             | 2008/00  | 01                |          |                  |           |
| Kiv. dátuma                         | 200      | 8.02.22.          |          |                  |           |
| Nyitó egyenleg                      |          | 530 344,          | 00       |                  | - + /2    |
| Záró egyenleg                       |          | ,                 | 00       |                  | 10        |
| Bank. kiv. állapot                  | Feldolgo | zás alatt         | 6.00     |                  | 1.07      |
| Könyv.állapot                       | Nem ad   | ható fel          |          | 1.6.1            |           |
|                                     |          | ing"              |          |                  | о ок      |
| Partner neve                        | JóváíÖ   | İsszeg            | Álla     | pot              | Pénzn 🕴 🔦 |
| GILLER PÉTER                        |          | 1 200             | ,00Nen   | n módosítható    | HUF E     |
| DANIELLA IPARI PARK KFT             |          | 500 000           | ,00 Nen  | n módosítható    | HUFE      |
| SUMMITAUTO MO. SZOLGALTA            |          | / 29/ 164         | ,00 Nen  | n módosítható    |           |
| RADIO REKLAW KFT.                   |          | 205 920           | ,uujiven | 1 modositnato    |           |
|                                     |          |                   |          |                  |           |
|                                     |          |                   | N        | 100              |           |

27. ábra

### o Bankkivonat zárása

A "Bankkivonat zárása" menüpontra kattintva zárható le a bankkivonat (28. ábra).

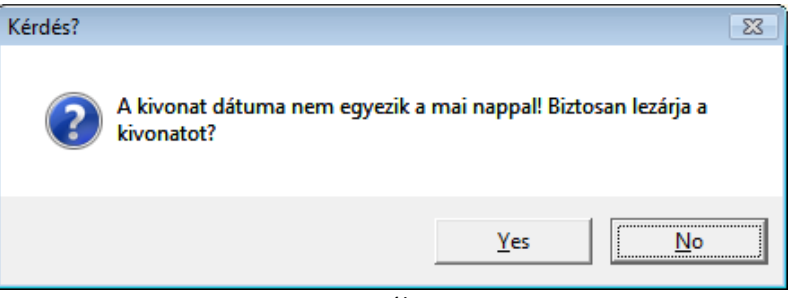

28. ábra

Igen (yes) válasz esetén újabb figyelmeztetés jelenik meg (29. ábra).

| Kérdés? | 8                                                                 |
|---------|-------------------------------------------------------------------|
| ?       | Mentés után a további adatmódosítás nem engedélyezett! Folytatja? |
|         | <u>Y</u> es <u>N</u> o                                            |

29. ábra

Igen (yes) válasz esetén, a bankkivonat állapota nem módosítható státuszba kerül (30. ábra).

| 📊 Kijelölt banki kivonat módosítása |               |           |           |                    |        | x                |  |  |
|-------------------------------------|---------------|-----------|-----------|--------------------|--------|------------------|--|--|
| Átut.csomag feldolg. Bankkivonat    | zárása        | Aktuális  | egyenleg  | Kontírozási tétele | ek 🛛   |                  |  |  |
| Feladható Minden tétel fizetve      |               |           |           |                    |        |                  |  |  |
|                                     | ]             | ES        | ZT        |                    |        | 7                |  |  |
| ID                                  |               | 1544      |           |                    |        |                  |  |  |
| Bankszámla                          | 10300         | 002-25511 | 143-0000  | 3                  |        |                  |  |  |
|                                     | MKB E         | BANK RT   |           |                    |        |                  |  |  |
| Kivonat 2008/0001                   |               |           |           |                    |        |                  |  |  |
| Kiv. dátuma                         | 20            | 08.02.22. | 1000      |                    |        |                  |  |  |
| Nyitó egyenleg                      |               | 53        | 0 344,00  |                    |        | 1. 12            |  |  |
| Záró egyenleg                       | -7 461 540,00 |           |           |                    |        | 10               |  |  |
| Bank. kiv. állapot Nem módosítható  |               |           |           |                    |        |                  |  |  |
| Könyv.állapot Nem adható fel        |               |           |           |                    |        |                  |  |  |
|                                     |               |           |           |                    | N O    | <mark>o k</mark> |  |  |
| Partner neve                        | Jóvái         | Összeg    |           | Állapot            | Pénz   | nł 🔶             |  |  |
| GILLER PÉTER                        |               |           | 10 000,00 | Nem módosítha      | tó HUF | 8                |  |  |
| GILLER PÉTER                        |               |           | 1 200,00  | Nem módosítha      | tó HUF | 5 ≡              |  |  |
| DANIELLA IPARI PARK KFT             |               | 5         | 00,000 00 | Nem módosítha      | tó HUF | 5                |  |  |
| SUMMIT AUTO MO. SZOLGALTA           |               | 7 2       | 97 164,00 | Nem módosítha      | tó HUF | <u>د</u>         |  |  |
| •                                   |               |           |           |                    |        | F                |  |  |
|                                     |               |           | al.       | 14                 |        | II               |  |  |
| Mégsem                              |               |           |           |                    |        |                  |  |  |

30. ábra